# Guide to issuing certificates

Contact for certificate issuance: master@apub.kr

### 1. Visit conference homepage (https://www.2023kcj.org/)

- Click the top-right user icon
   Click the Sign in button in the login window

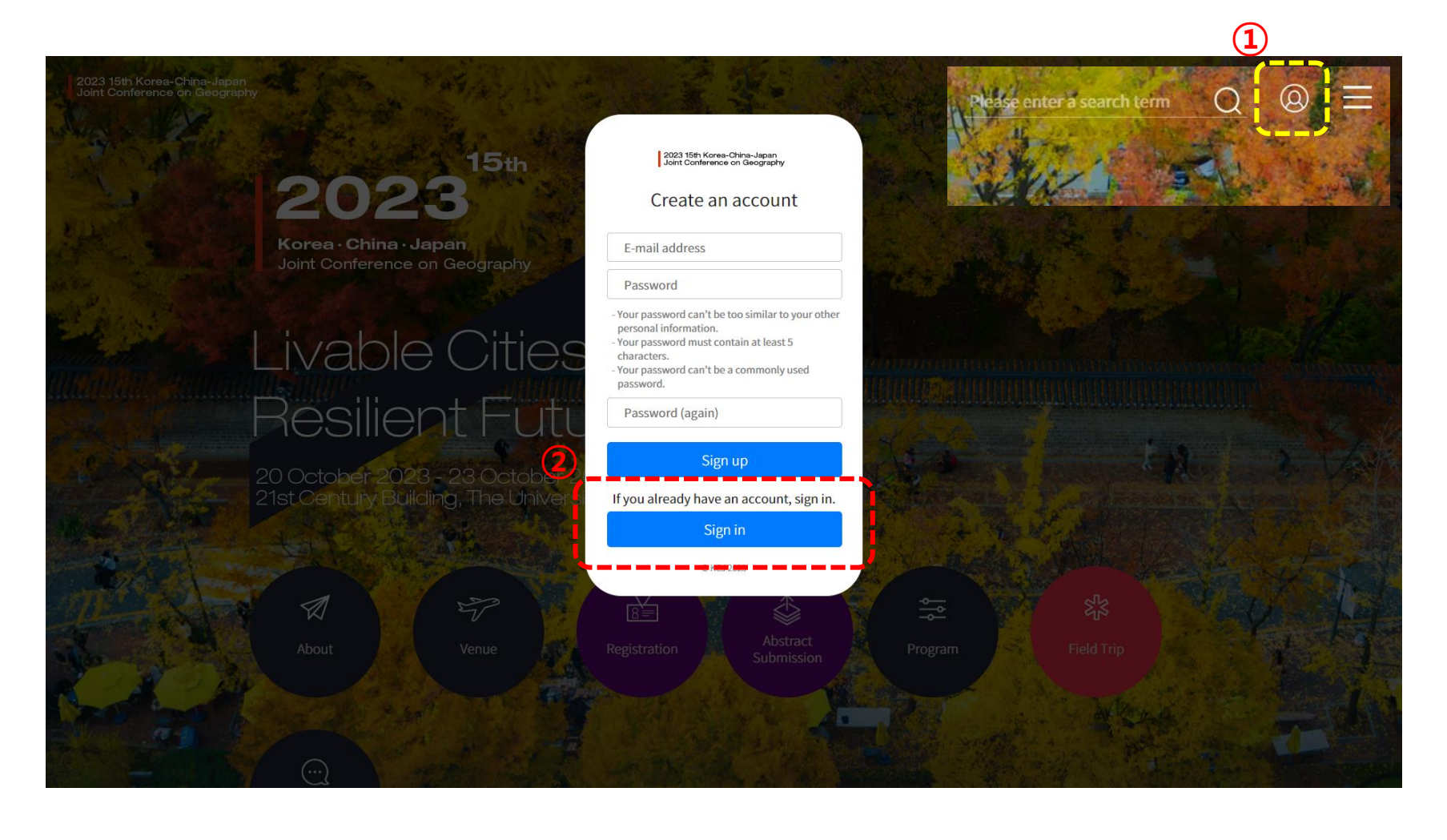

## 2. Log in

- Sign in using the email address you used to pre-register and submit your abstract.
   If you forgot your password, click 'Find Password'
   Enter the email address you use and click the Reset 'My Password button'

|                                                                          | Password Reset                                                                                                    |
|--------------------------------------------------------------------------|----------------------------------------------------------------------------------------------------|
| 2023 15th Korea-China-Japan<br>Joint Conference on Geography             | Forgotten your password? Enter your e-mail address below, and we'll send you an e-mail allowing you to reset it.                                                  |
| Please sign in.                                                          | E-mail: .<br>Cancel Reset My Password                                                                                                    |
| on't you have an account yet? Sign up<br>orgot Password? Find Password 1 | Please send email(master@apub.kr) if you have any trouble resetting your password.<br>비일번호 초기회에 문제가 있거나 비밀번호 인내 이메일을 받지 못하실 경우 master@apub.kr로 문의 주시면 인내해 드리겠습니다. |
| -mail address ①                                                          |                                                                                                    |
| ssword                                                                   |                                                                                                    |
| Sign in                                                                  |                                                                                                    |
| @ KC 1 2023                                                              |                                                                                                    |

#### 3. Change your password

**CJ2023** <master@apub.kr> ৮০০০০ ম

1 Click the link in the email body to reset your password

[KCJ2023] Password Reset E-mail 발음편지함 × 2023 15th Korea-China-Japan Joint Conference on Geography **Password Reset E-mail** Hello from KCJ2023! You're receiving this e-mail because you or someone else has requested a password for your user account. It can be safely ignored if you did not request a password reset. Click the link below to reset your password. https://www.2023kcj.org/auth/password/reset/key/bo9-bwoikeab33d52a4f3b9d6aff789ee7511e21e6/ \_\_\_\_ Thank you! **Change Password** 

| Enter your new password.                   |                                   |  |
|--------------------------------------------|-----------------------------------|--|
| New Password: .<br>New Password (again): . | New Password New Password (again) |  |
|                                            | Cancel Change Password            |  |

#### 4. Issuing certificates

After logging in, click the user icon in the upper right corner to go to your My Page
 You can get a PDF file of your certificate by clicking the Certificate button.

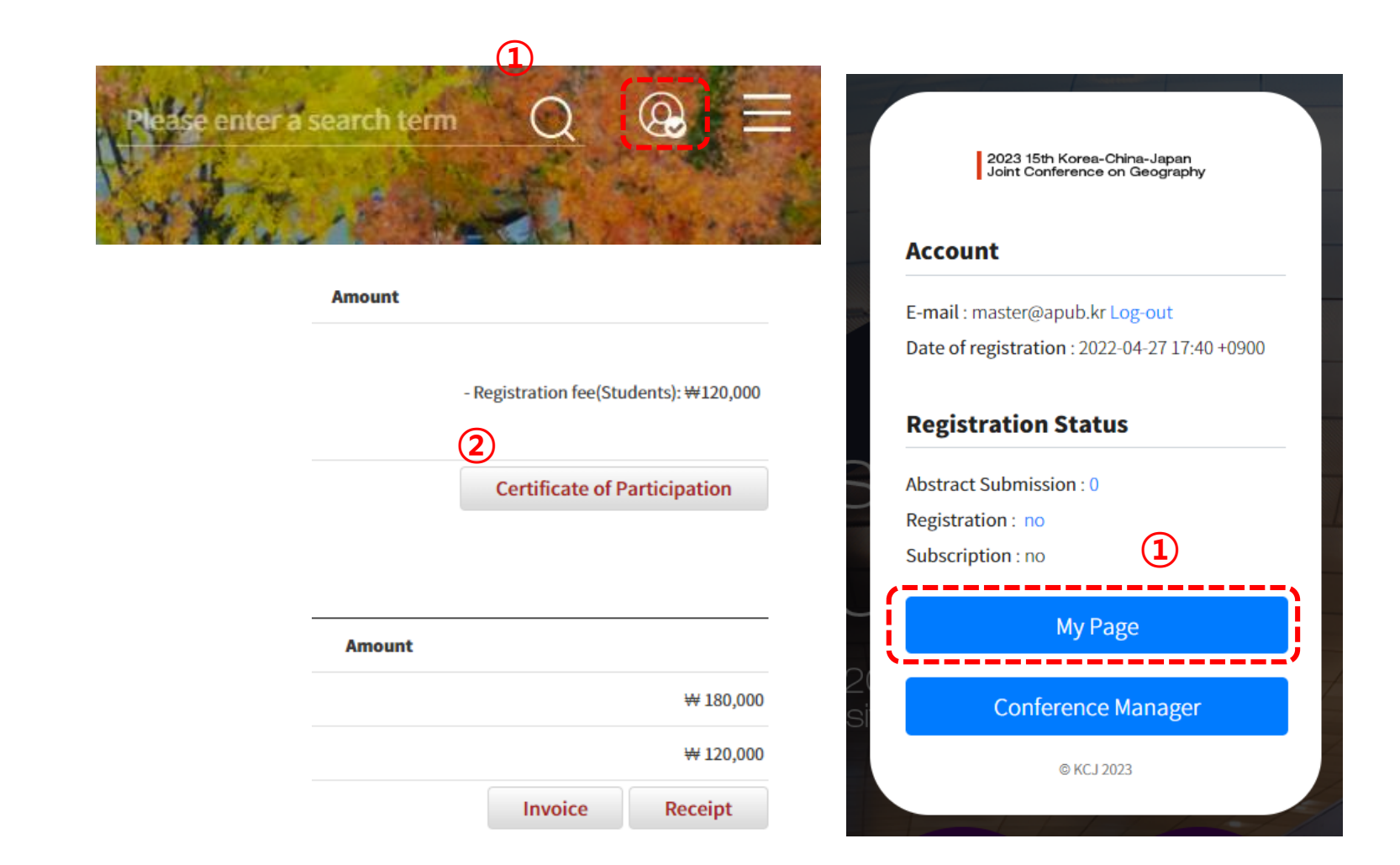